# การยื่นมอบอำนาจ ให้บุคคลเป็นผู้กระทำการแทนนิติบุคคล ผ่านระบบสารสนเทศสำหรับการบริการประชาชน (NBTC Service Portal)

ผู้รับใบอนุญาตที่ประสงค์เข้าใช้งานระบบสนับสนุนกระบวนการจัดเก็บรายได้เพื่อนำไปใช้ในการจัดให้มี บริการ USO ต้องดำเนินการยื่นมอบอำนาจให้บุคคลเป็นผู้กระทำการแทนนิติบุคคล ก่อนเข้าใช้งานระบบ โดยมี รายละเอียดและขั้นตอน ดังนี้

#### 1. ข้อมูล / เอกสารที่ต้องจัดเตรียม

1.1 DBD ID (บัญชีผู้ใช้นิติบุคคลของกรมพัฒนาธุรกิจการค้า)

นิติบุคคลจะได้รับบัญชีผู้ใช้จากกรมพัฒนาธุรกิจการค้า กระทรวงพาณิชย์ ในการเข้าถึงบริการต่างๆ ที่เกี่ยวข้องกับการดำเนินธุรกิจ ผ่านระบบศูนย์กลางบริการภาครัฐเพื่อภาคธุรกิจ (Biz Portal) และระบบบริการ ภาครัฐอื่นๆ หากนิติบุคคลรายใดยังไม่มีบัญชีผู้ใช้ ให้ติดต่อกรมพัฒนาธุรกิจการค้า

- DGA Digital ID ของผู้รับมอบอำนาจกระทำการแทนนิติบุคคล หากบุคคลผู้รับมอบอำนาจไม่มีบัญชีผู้ใช้ สามารถลงทะเบียนผ่าน NBTC Service Portal ได้
- 1.3 เอกสารสำหรับการมอบอำนาจ
  - (1) หนังสือมอบอำนาจ ลงลายมือชื่อพร้อมติดอากรแสตมป์ 30 บาท
  - (2) หนังสือรับรองการจดทะเบียนนิติบุคคล พร้อมลงลายมือชื่อรับรองสำเนาถูกต้อง
  - (3) สำเนาบัตรประชาชนผู้มอบอำนาจ พร้อมลงลายมือชื่อรับรอง
  - (4) สำเนาบัตรประชาชนผู้รับมอบอำนาจ พร้อมลงลายมือชื่อรับรอง
  - (5) เอกสารอื่นๆ ที่เกี่ยวข้อง (ถ้ามี)

## 2. ขั้นตอนการยื่นมอบอำนาจ

2.1 จัดเตรียมเอกสารตามข้อ 1.3 เพื่อเตรียมนำเข้าระบบขั้นตอนการยื่นมอบอำนาจ

2.2 เข้าสู่ ระบบสารสนเทศสำหรับการบริการประชาชน (NBTC Service Portal) ทาง Website URL: https://serviceportal.nbtc.go.th/

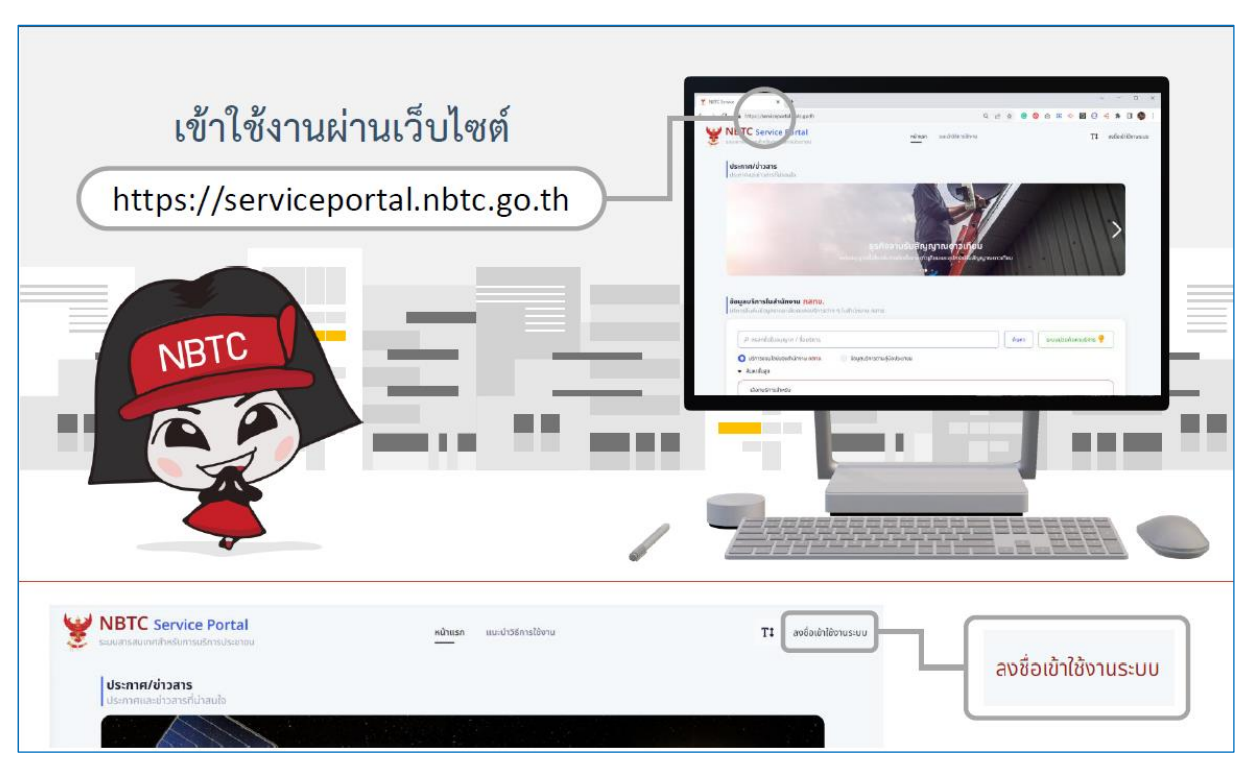

2.3 **ลงชื่อเข้าใช้งานระบบในนามนิติบุคคล** โดยบัญชีผู้ใช้ DBD ID (หากยังไม่มีบัญชีผู้ใช้ ให้เลือก ลงทะเบียน เพื่อสมัคร หรือติดต่อกรมพัฒนาธุรกิจการค้า)

| เลือกลงชื่อเข้าใช้งาน<br><mark>สำหรับนิติบุคคล</mark><br>ด้วย DBD ID                                                                                             | Digital ID <b>DBD</b><br>ลงชื่อเข้าใช้งาน(Connect)                                                                                            |
|----------------------------------------------------------------------------------------------------|----------------------------------------------------------------------------------------------------|
| อาจาร์ เป็นการระบบการการการการการการการการการการการการการก                                                                                                    | ปัญชัญชัมดีมาในปัญชัญชัญชับสีบุคครระมารมพัฒนกรุงกิจการคำ<br>เลขาพะเปียบปีดีปุคล<br>รหัสผ่าน<br>เข้าสู่ระบบ<br>ยกเลิก ดีมะหัดม่าน? ดะหะเปียน ◀ |
| นิติบุคคล จะได้รับบัญชีผู้ใช้จากกรมพัฒนาธุรกิจการค้า<br>หากยังไม่มี บัญชีผู้ใช้<br>ให้เลือก <mark>ลงทะเบียน</mark> เพื่อสมัคร<br>หรือติดต่อ กรมพัฒนาธุรกิจการค้า | © 2566 ลามพระราชบัญญัติสิทธิ์ 2537 สำนักงานทัฒนารัฐบกลฟิจิพัล (องค์การมหาชน) (สหร.)                                                           |

2.4 เลือก โปรไฟล์สำนักงานใหญ่หรือสาขา ที่ต้องการมอบอำนาจ

(หากไม่มีสาขา สามารถข้ามไปขั้นตอนข้อ 2.5 การเพิ่มการมอบอำนาจ)

- 2.4.1 คลิกชื่อนิติบุคคล เลือก ขอรับบริการในนาม และเลือก สาขา ที่ต้องการใช้ดำเนินการ
- 2.4.2 เมื่อเลือกสาขาแล้ว โปรไฟล์ของผู้รับบริการจะถูกเปลี่ยนเป็น สาขา ตามที่เลือก

| เลือก โปรไฟล์สำนักงานใจ                      | หญ่หรือสาขา ที่ต้องการมอบอำ                                                                                                    | านาจ                                                                                                    |
|----------------------------------------------|----------------------------------------------------------------------------------------------------|----------------------------------------------------------------------------------------------------|
| W NBTC Service Portal                        | <u>หม่านรค</u> แนะนำวิธีการใจ้งาน ถือตามสาหมงศ์ขอ ต่างมีนการก่อในร่างทำขอ                                                                                                    | Ti 🛊 🕘 utiin 💼 🕅 Shifa 🗸                                                                                                    |
| 6                                            | 6447-0447-04-04-04-04-04-04-04-04-04-04-04-04-04-                                                                                                    | shina and an and an and an and an and an and an and an and an and an and an and an and an and an and an and an and an and an and an and an and an and an and an and an and an and an and an and an and an and an and an and an and an and an and an and an and an and an and an and an and an an and an and an an an an an an an an an an an an an |
|                                              | takan da ana ana ana ana ana ana ana ana an                                                                                                    | uessustansturna 2<br>Dessustansturna 2<br>Dessustansturna                                                                                                    |
| ผู้ใช้งานประเภทบิติบุคคลไม่สามารถขึ้นกำขะ    | งด้วยตนเองได้ กรุณามอบจำนาจแก่บุคกลให้ดำเนินการแทนที่เมนู <u>รัดการการมอบอำมาอ</u>                                                                                                    | stemsination<br>degelouegro                                                                                                    |
| <b>ประกาศ/ม่าวสาร</b><br>ประกาศเฉลารถี่ปายปล |                                                                                                    | จัดการบิติบุคคล ><br>ฮัดการทรมอบอำนาจ                                                                                                    |
|                                              | CLASS B<br>NTC ID. AAAAAA-BB-XXXX                                                                                                    | ตั้งกำ →<br>ออกจากระบบ                                                                                                    |
| เลือ                                         | ก ขอรับบริการในนาม แล้วเลือก สาขา ที่ต้องการ                                                                                                    |                                                                                                    |
| ยู่มีงานประเภทนิติบุคคลไปสามารถด้            | เกินกร้องระสามาระบาท<br>เราะสามาระการกัด (สายาปกุมรามี)<br>เกินกร้างสะ<br>แล้วการกระการกระกา<br>กระการกระการกระการกระการกระการกระการกระการกระการกระการกระการกระการกระการกระการกระการกระการกระการกระการกระการกระกา<br>กระการกระการกระการกระการกระการกระการกระการกระการกระการกระการกระการกระการกระการกระการกระการกระการกระการกระการกระก<br>กระการกระการกระการกระการกระการกระการกระการกระการกระการกระการกระการกระการกระการกระการกระการกระการกระการกระการกระการกระการกระการกระการกระการกระการกระการกระการกระการกระการกระการกระการกระการกระการกระการกระการกระการกระการกระการกระการกระการกระการกระการกระการกระการกระการกระกา<br>กระการกระการกระการกระการกระการกระการกระการกระการกระการกระการกระการกระการกระการกระการกระการกระการกระกา<br>กระการกระการกระการกระการกระการกระการกระการกระการกระการกระการกระการกระการกระกา<br>กระการกระการกระการกระการกระการกระการกระการกระการกระการกระการกระการกระกา<br>กระการกระการกระการกระการกระการกระการกระการกระการกระการกระการกระการกร<br>กระการกระการกระการกระการกระการกระการกระการกระการกระการกระการกระการกระการกระการกระการกระการกระการกระการกระการกร<br>กระการกรรกรรกรรรกรรรกรรกรรรกรรกรรรกรรกรรกรร | 4 กดปุ่ม จัดการการมอบอำนาจ                                                                                                    |
|                                              | โปรไฟล์ของผู้รับบริการจะถูกเปลี่ย                                                                                                    | นเป็น สาขา ที่เลือก                                                                                                    |

2.5 เพิ่มการมอบอำนาจ

2.5.1 คลิกปุ่ม จัดการการมอบอำนาจ ที่โปรไฟล์ของนิติบุคคล **หรือ** คลิกชื่อนิติบุคคล เลือก จัดการ การมอบอำนาจ

2.5.2 คลิกปุ่ม เพิ่มการมอบอำนาจ

| จัดการการมอบอำนาจ         | จัดการการรับมอบอ่านาจ | กตปุ่ม เพิ่มการมอบอำนาจ        |
|---------------------------|-----------------------|--------------------------------|
| Q ค้นหาชื่อผู้รับมอบอำนาง |                       | 🍸 ดัวกรอง 🔶 + เพิ่มการบอบอำมาจ |

2.5.3 กรอกแบบฟอร์ม โดยใส่ข้อมูล ผู้รับมอบอำนาจ บริการที่ต้องการมอบอำนาจ โดยให้เลือก บริการ ระบบสนับสนุนกระบวนการจัดเก็บรายได้เพื่อนำไปใช้ในการจัดให้มีบริการ USO และระยะเวลาการมอบ อำนาจ

โดยสามารถกำหนดระยะเวลาการมอบอำนาจได้มากสูงสุดตามช่วงระยะเวลาที่เลือก

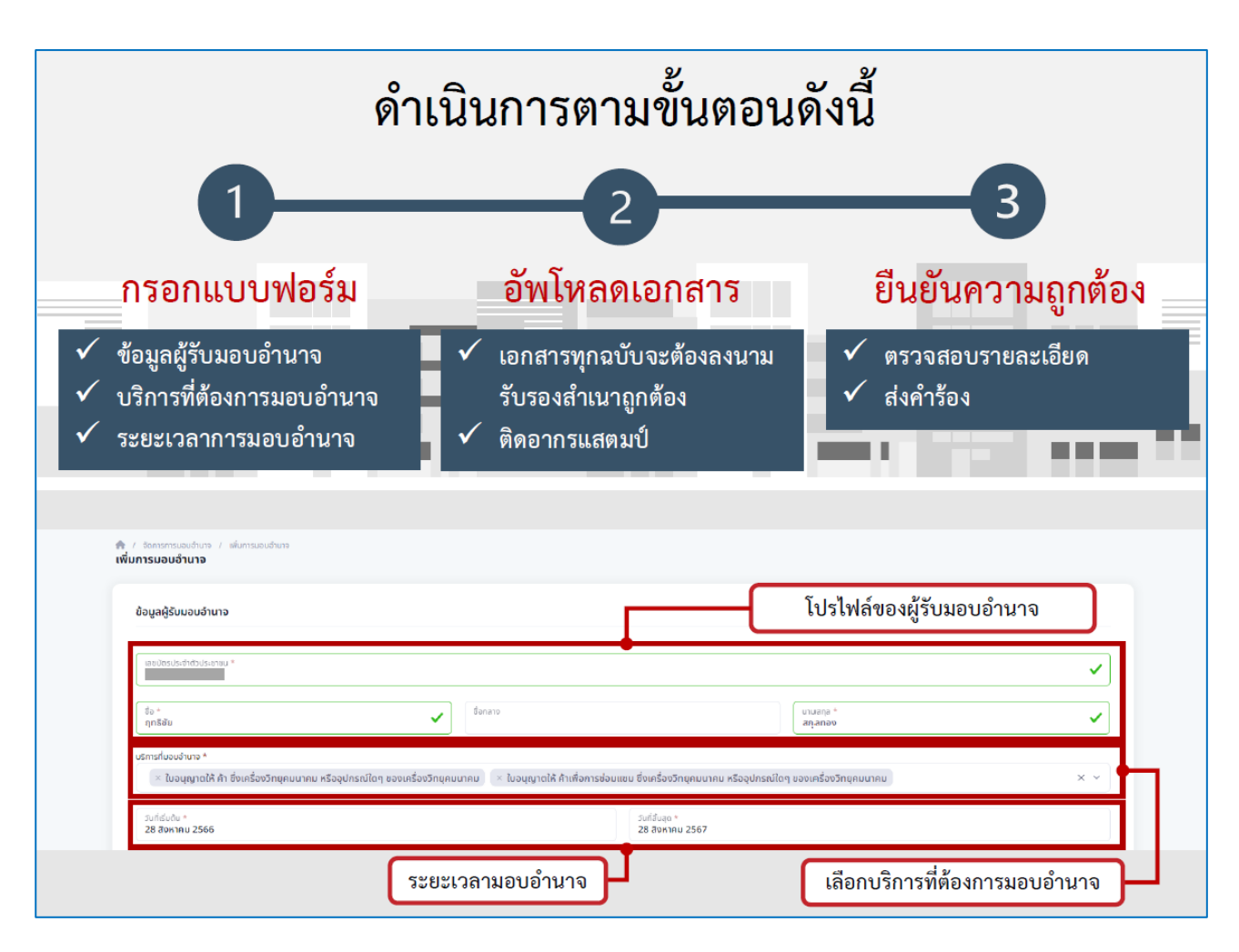

2.5.4 อัพโหลดเอกสาร รายการตามข้อ 1.3 ตามหัวข้อเอกสารที่กำหนด

2.5.5 ตรวจสอบรายละเอียดความถูกต้อง และคลิกปุ่ม ดำเนินการส่งเรื่อง

| 1, หนือสือนอยอำนาจ (สประสมัธ 1 พศ) *                                                      |                           |
|-------------------------------------------------------------------------------------------|---------------------------|
|                                                                                           | 8                         |
|                                                                                           |                           |
|                                                                                           |                           |
| 2. สำเมานัตรประชายมผู้บอบอ่านาจ (อยโดอได้ 1 โดย) *กรุณาติดอาการสแตมป์บนเอกสารให้เรียบร้อย |                           |
|                                                                                           |                           |
| 3. đượ (Mitanit 5 Me)                                                                     |                           |
| วางโฟล์ที่นี่หรือคลิกเพื่ออันโหลด<br>อันโคงแก้สูงชุดร 5 โคลี                              |                           |
|                                                                                           | Ť                         |
|                                                                                           | แนบเอกสาร ดำเงินการสงเสอง |
| NETC                                                                                      |                           |
| เจ้าหบ้าที่จะดำเบินการพิจารญา                                                             | ตรวจสอบความถูกต้อง        |
|                                                                                           | กด ดำเนินการส่งเรื่อง     |
| และอนุมตคาขอตอเบ                                                                          |                           |

2.6 ภายหลังจากสำนักงาน กสทช. ได้รับเรื่อง เจ้าหน้าที่ของสำนักงาน กสทช. จะดำเนินการพิจารณา ตรวจสอบ และทำการอนุมัติ (Verify) คำขอการมอบอำนาจต่อไป ภายใน 3 วันทำการ (กรณีที่เอกสารประกอบการ มอบอำนาจถูกต้อง ครบถ้วน)

2.7 <sup>ใ</sup>นิติบุคคลสามารถกำหนดช่วงระยะเวลาการมอบอำนาจให้บุคคลกระทำการแทนนิติบุคคลให้ครอบคลุม ช่วงเวลาที่ต้องใช้ดำเนินการ โดยไม่จำเป็นต้องทำการมอบอำนาจใหม่ในทุกครั้งที่ต้องเข้ามาทำการยื่นชำระค่า USO โทรคมนาคม ทั้งนี้เมื่อมีการเปลี่ยนแปลงข้อมูลการมอบอำนาจ นิติบุคคลสามารถเข้ามาจัดการการมอบอำนาจ รวมถึง บริการที่ต้องการมอบอำนาจได้ใหม่ตามขั้นตอนข้างต้น

#### 3. การยืนยันการรับมอบอำนาจ

เมื่อได้รับการอนุมัติมอบอำนาจโดยเจ้าหน้าที่ของสำนักงาน กสทช. แล้ว ผู้รับมอบอำนาจกระทำการแทนนิติ บุคคลต้อง<u>ยืนยันการรับมอบอำนาจก่อนที่จะเข้าใช้งานระบบ</u> โดย

3.1 เข้าสู่ ระบบสารสนเทศสำหรับการบริการประชาชน (NBTC Service Portal) ทาง Website URL: https://serviceportal.nbtc.go.th/

3.2 ลงชื่อเข้าใช้งานระบบ ด้วยบัญชีผู้ใช้ของผู้รับมอบอำนาจ ผ่าน Digital ID ของ DGA สำหรับบุคคล สัญชาติไทย

- 3.3 ที่โปรไฟล์ผู้ใช้ เลือกเมนู จัดการการรับมอบอำนาจ
- 3.4 ที่รายการการรับมอบอำนาจ เลือกเมนู จัดการ และเลือก ยอมรับการมอบอำนาจ

| เมื่อได้รับการอนุมัติก                             | ารมอบอำนาจแล้ว                                                                                                    |
|----------------------------------------------------|----------------------------------------------------------------------------------------------------|
| ผู้รับมอบอำนาจ                                     | ) ยืนยันการรับมอบอำนาจ ดังนี้                                                                                                    |
| ู้<br>ลงชื่อเข้าใช้งานด้วย <b>บัญ</b> ชีผู้        | <b>ใช้ของผู้รับมอบอำนาจ</b> (เข้าใช้งานระบบ สำหรับบุคคลสัญชาติไทย ด้วย Digital ID)                                                                                                    |
| гſ                                                 | ที่โปรไฟล์ผู้ใช้ เลือกเมนู จัดการการรับมอบอำนาจ                                                                                                    |
| T‡ 🌒 🔹 นายฤกธิชัย สกุลกอง 🗸                        | 7 จัดการการมอบอำนาจ<br>จัดการการมอบอำนาจของ นายฤทธิชัย สกุลทอง                                                                                                    |
| <b>นายฤกธีชัย สกุลกอง</b><br>บุศกลธรรมชา           | จัดการการมอบอำนาจ จัดการการรับบอนอำนาจ                                                                                                    |
| ขอรับบริการในนาม ><br>ข้อมูลใบอนุญาต               | Q ก้นหาชื่อผู้รับมอบอำนาจ                                                                                                    |
| ขอมูลสวนดว<br>จัดการด้านค้า ><br>จัดการการขอบดำนาจ | ยื่อผู้มอบอำนาจ บริการที่มอบอำนาจ วันที่เริ่มต้น วันที่สิ้นสุด วันที่บันทึก สถานะ จัดการ 2                                                                                                    |
| จัดการการรับมอบอำนาจ<br>ตั้งค่า                    | บริษัทนาร์วาฟ สตูดี • ใบอนุญาตให้ ค้า 19/08/2566 19/08/2567 01/09/2566 รอการขอมรับ ชัดการ ✔<br>โอ จำกัด (สาขา ซึ่งเครื่องวิทยุ 00:00:00 00:00:00 09:41:12<br>ปฏุมธานี) คมนาคม หรืออุ<br>ปกรณ์ไดๆ ของ |
| ออกอากระบบ                                         | แรงขาญ<br>คนาคม<br>• ในอนุญาตไห้ คำ<br>เพื่อการปอบแขม<br>ซึ่งเครื่องวิกยุ ที่ราวยุการนอนเอ้านาอ                                                                                                    |
|                                                    | กมนาคม หรืออุ<br>ปกรณ์ใดๆ ของ<br>เครื่องวิทยุ<br>คนนาคม<br>                                                                                                    |

### 4. การเปลี่ยนโปรไฟล์เพื่อดำเนินการแทนนิติบุคคล

เมื่อได้รับการอนุมัติการมอบอำนาจและยืนยันการมอบอำนาจ เรียบร้อยแล้ว ผู้รับมอบอำนาจกระทำการ แทนนิติบุคคลสามารถเข้าใช้บริการระบบสนับสนุนกระบวนการจัดเก็บรายได้เพื่อนำไปใช้ในการจัดให้มีบริการ USO จะต้องทำการเปลี่ยนโปรไฟล์ หรือเปลี่ยนผู้ดำเนินการก่อน โดย

4.1 เข้าสู่ ระบบสารสนเทศสำหรับการบริการประชาชน (NBTC Service Portal) ทาง Website URL: https://serviceportal.nbtc.go.th/

4.2 ลงชื่อเข้าใช้งานระบบ ด้วยบัญชีผู้ใช้ของผู้รับมอบอำนาจ ผ่าน Digital ID ของ DGA สำหรับบุคคล สัญชาติไทย

4.3 เลือก เปลี่ยนผู้ดำเนินการ โดยให้เลือกเป็น ชื่อนิติบุคคล ที่ต้องการได้รับบริการ

4.4 ค้นหาข้อมูลบริการ ระบบสนับสนุนกระบวนการจัดเก็บรายได้เพื่อนำไปใช้ในการจัดให้มีบริการ USO ดำเนินการตามขั้นตอนเพื่อเข้าใช้งานระบบ